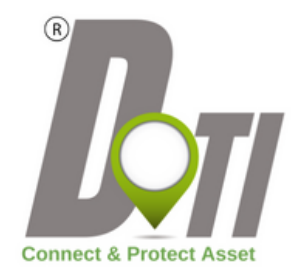

## **MANUEL D'UTILISATION**

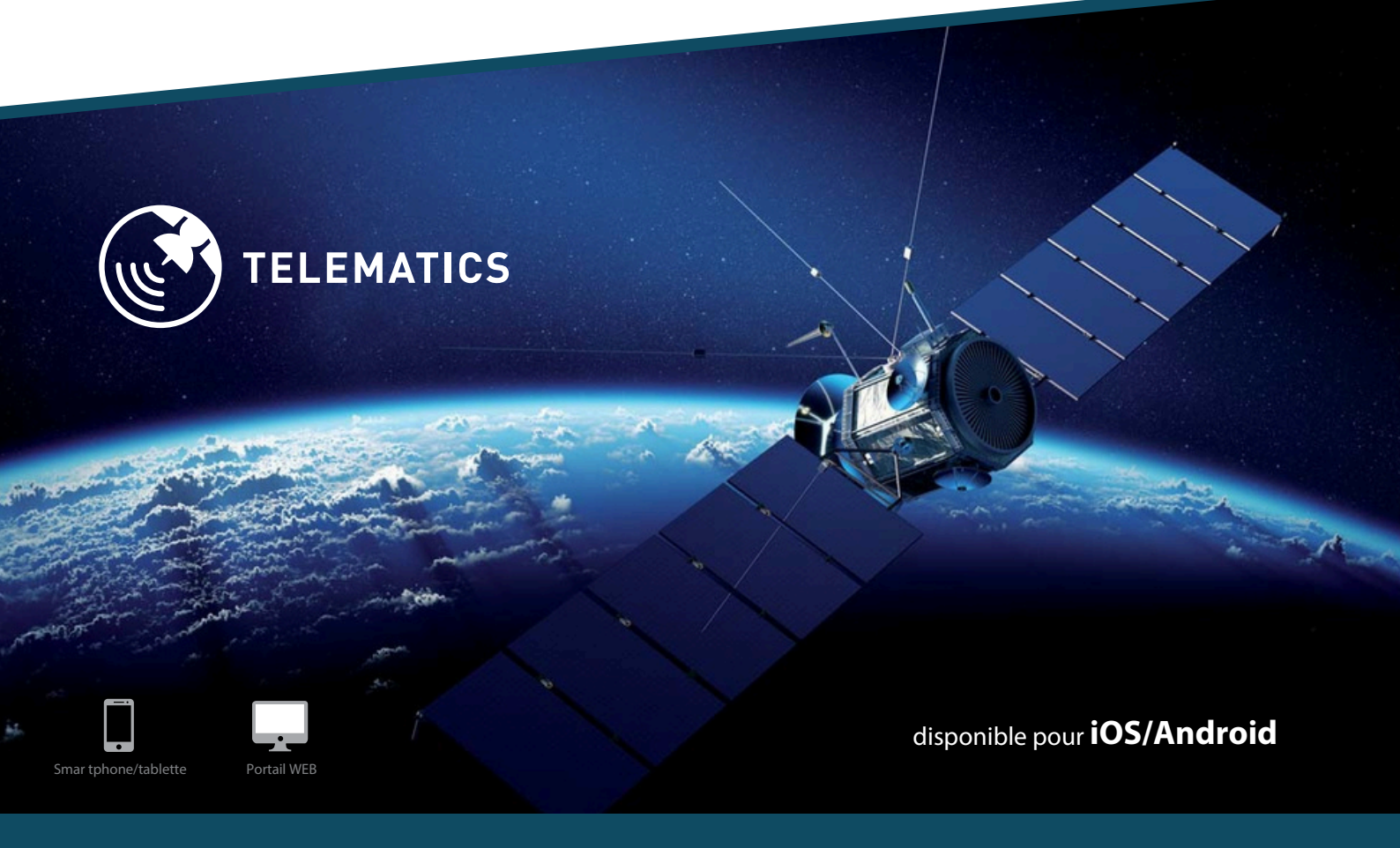

www.dotitracking.be

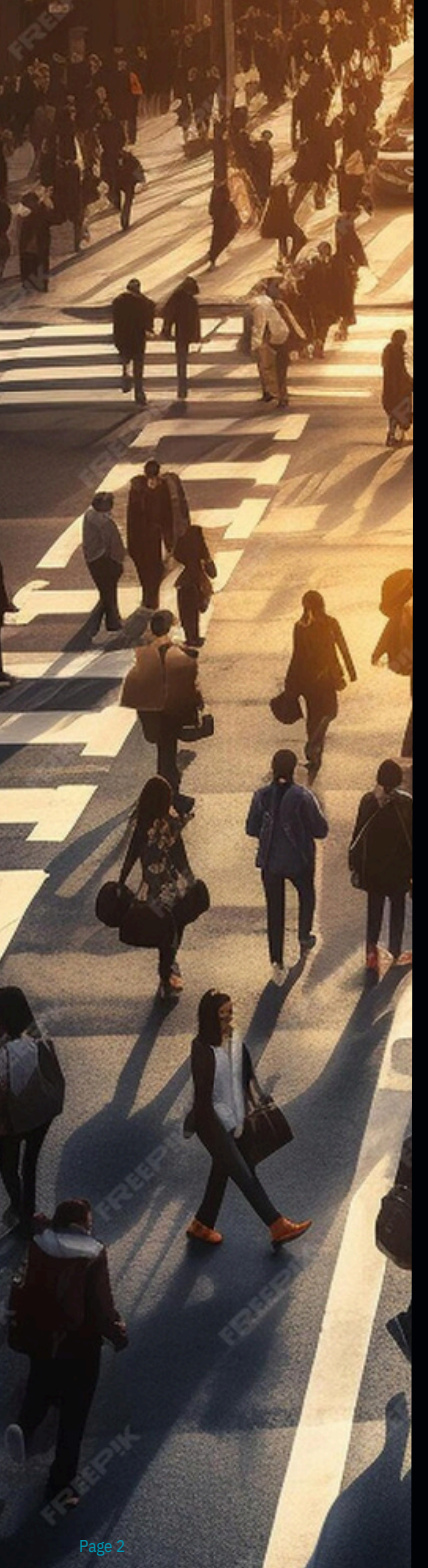

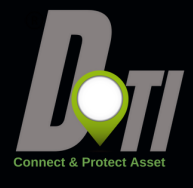

#### Cher Client,

Nous vous remercions d'avoir choisi un produit DoTi Tracking

#### DoTi Tracking

est un dispositif télématique qui permet à son utilisateur de localiser son véhicule d'une façon autonome et d'être averti des évènements importants au moyen de notifications Push ou email.

### VISUALISER

en un instant où se trouvent vos véhicules, remorques, motos, container,...

#### RÉPONDRE

avec plus de souplesse aux imprévus.

PLANIFIER plus efficacement vos déplacements

PROTEGER vos véhicules contre le vol

#### ETRE AVERTI

lors de chaque évènements aux choix survenant à vos véhicules Tout Cela est possible grâce à nos solutions de géolocalisation. Cela vous permet d'optimiser vos tournées, de gagner en réactivité et de mieux maîtriser vos coûts et de sécuriser vos biens.

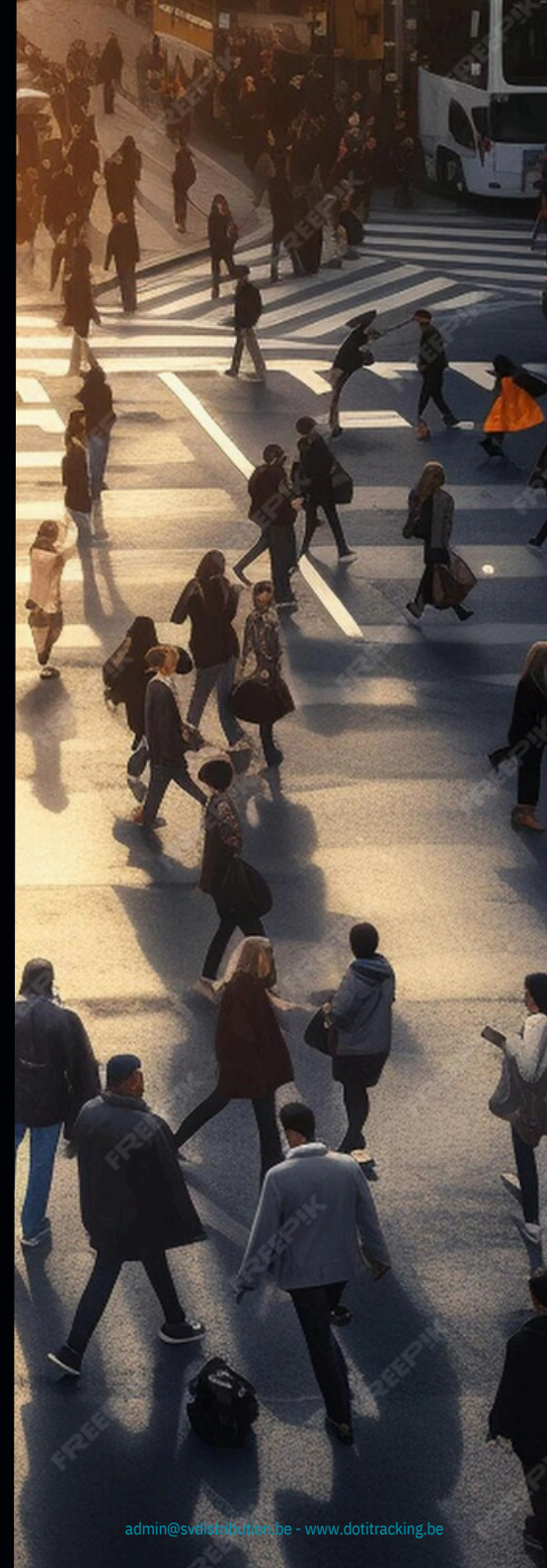

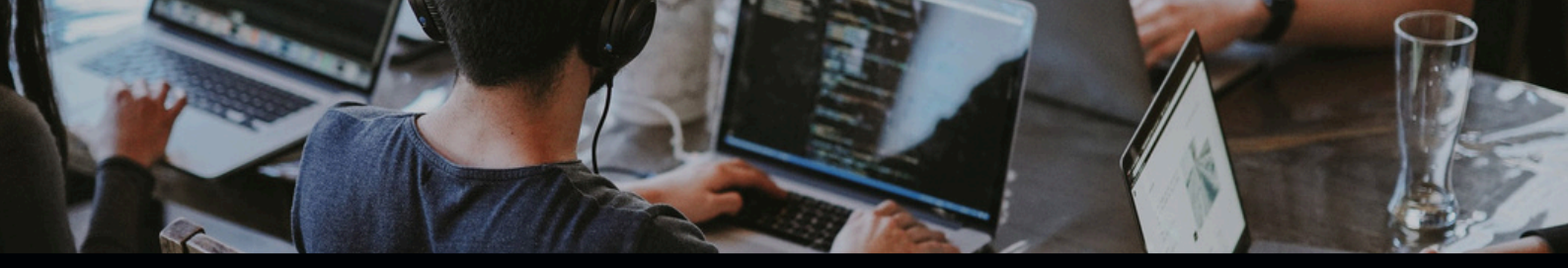

# **SMARTPHONES & TABLETTES**

#### **CENTRALISATION DE TOUTES VOS DONNÉES TÉLÉMATIQUES**

Disponible sur smartphone, tablette et ordinateur, notre plateforme télématique vous permet de gérer l'ensemble de votre flotte. Notre solution fonctionne en mode SaaS (Software as a Service). Les données sont stockées sur un serveur sécurisé et les utilisateurs y accèdent à partir de n'importe quel terminal connecté sur Internet.

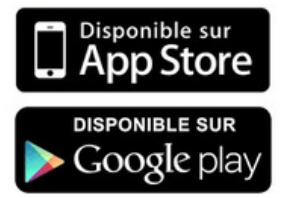

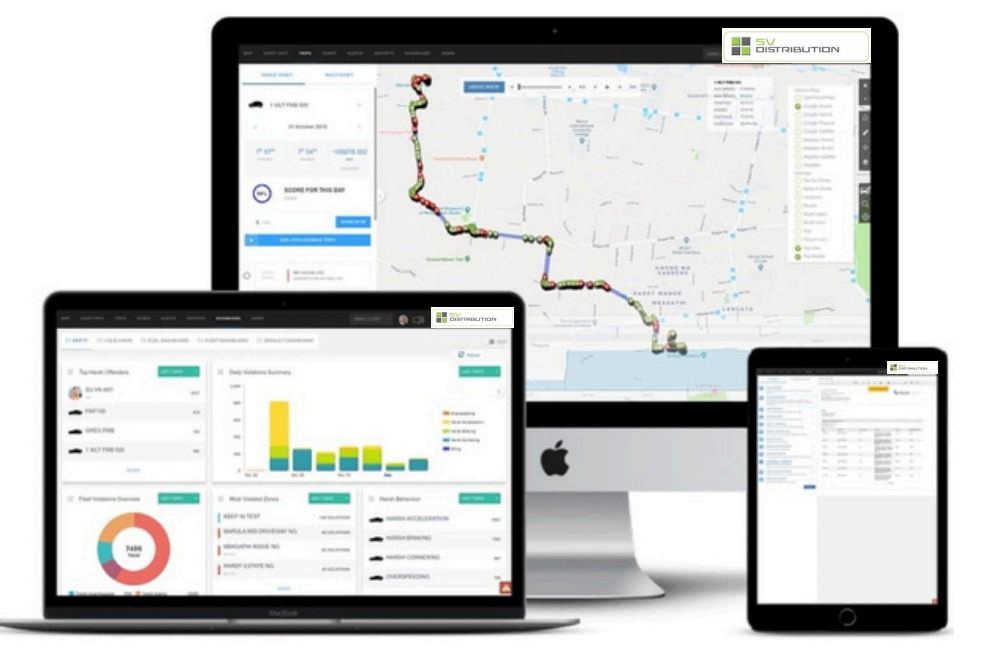

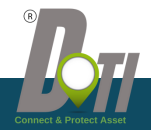

### **1. ACCÈS AUX SERVICES**

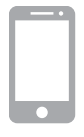

#### 1.1 Accès via APP :

- 1. Télécharger l'**App My DoTi** disponible gratuitement sur Apple Store (dispositifs iOS) et Google Play (dispositifs Android).
- Accédez à l'application en utilisant les « Login » et « Password » reçus via email après vous être enregistré via le formulaire online Icl terminé l'installation du dispositif télématique sur le véhicule, puis cliquer sur

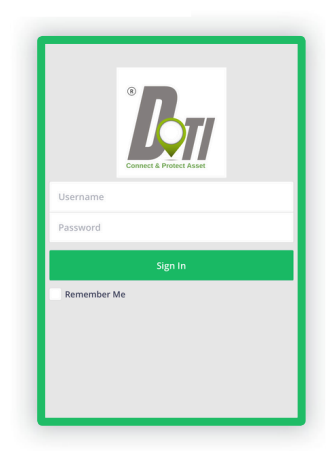

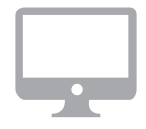

Pour accéder au portail **WEB DoTi Tracking**, il faut ouvrir le navigateur de son ordinateur et saisir le lien :

### web.dotitracking.com

Accédez à l'application en utilisant les « Login » et « Password » reçus via email après vous être enregistré via le formulaire online Icl

Le système est compatible avec les navigateurs les plus courants.

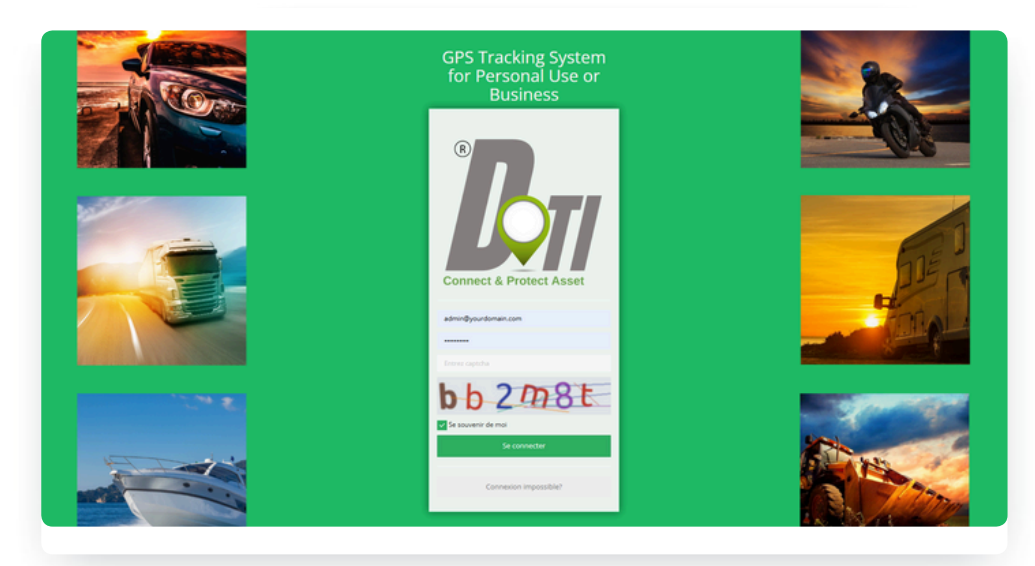

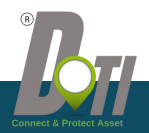

### 2. Menu Carte

La carte indique la position du véhicule, le nom du véhicule, la vitesse, et le statut:

Rouge En veille
Vert En Mouvement
Jaune A l'arrêt
Menu Principal
Evènements
Evènements
Choix du type de Cartographie

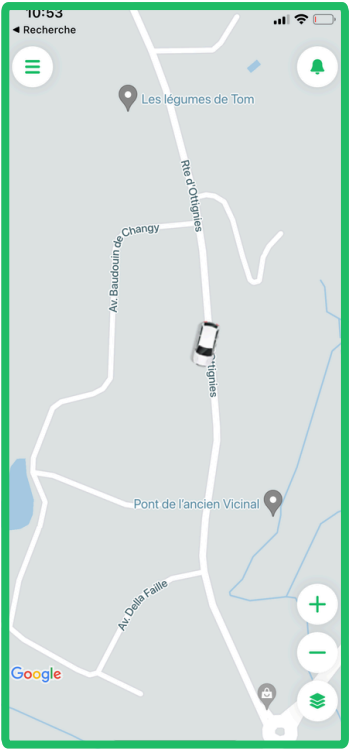

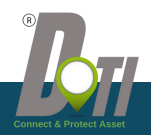

### 2.1 Menu Carte / Infos véhicule

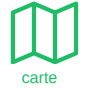

### Mode carte tracking en temps réel

En cliquant le véhicule de votre choix vous allez pouvoir suivre ce véhicule en temps réel mais également, acceder au infos du véhicles en cliquant sur l'icone info.

- Rouge En veille
- Vert En Mouvement
- Jaune A l'arrêt

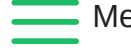

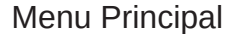

Mode carte

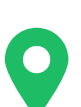

infos

Mode infos du véhicule

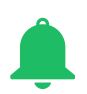

Evènements du véhicule sélectionné

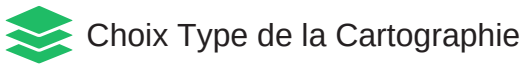

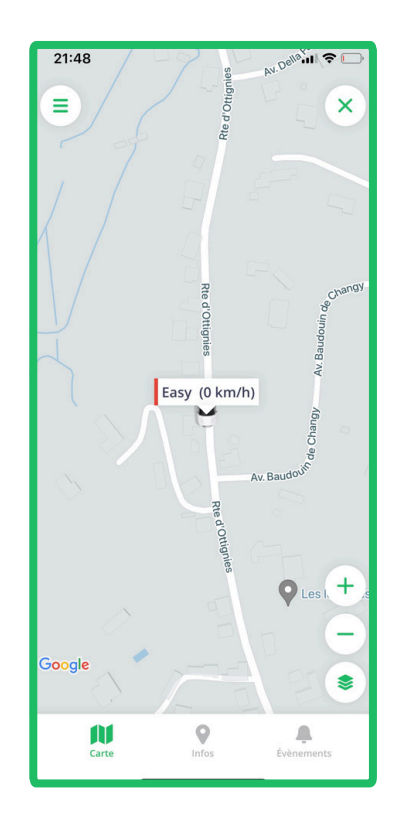

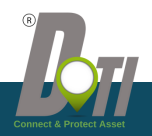

### 2.2 Menu Carte / Infos véhicule

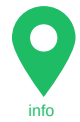

#### Mode infos en temps réel

En cliquant sur l'icône **info** vous allez pouvoir voir toutes les infos actualisées en temps réel du véhicule tel-que :

Le statut du véhicule

Le nom de véhicule L'adresse du véhicule Le temps d'arrêt du véhicule

La vitesse Le contact On /Off Le kilométrage Le nombres de satellites Le niveau de réception Gsm La tension de la batterie Le niveau de la batterie interne

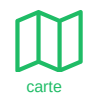

Mode carte

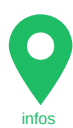

Mode infos du véhicule

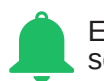

Evènements du véhicule sélectionné

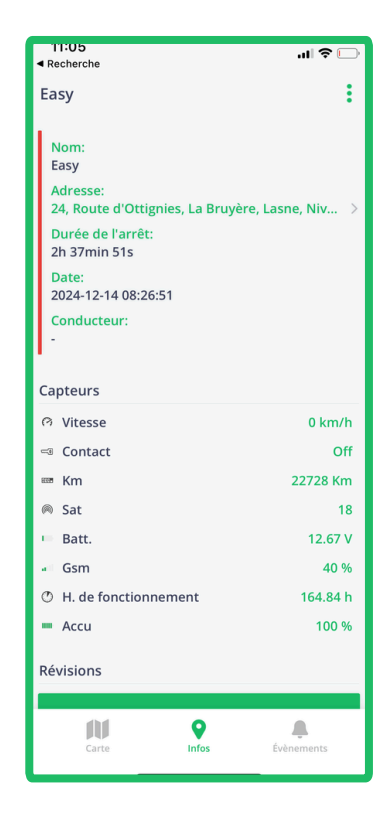

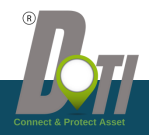

### 2.3 Menu Carte / Infos véhicule

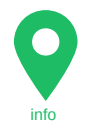

### Evènements / Alertes liés au véhicule

En cliquant sur l'icône évènements vous allez pouvoir voir la liste de toutes les alertes générées par le véhicule.

Pour la création d'alertes personnalisées voir paragraphe : 3.6.1 Alerte

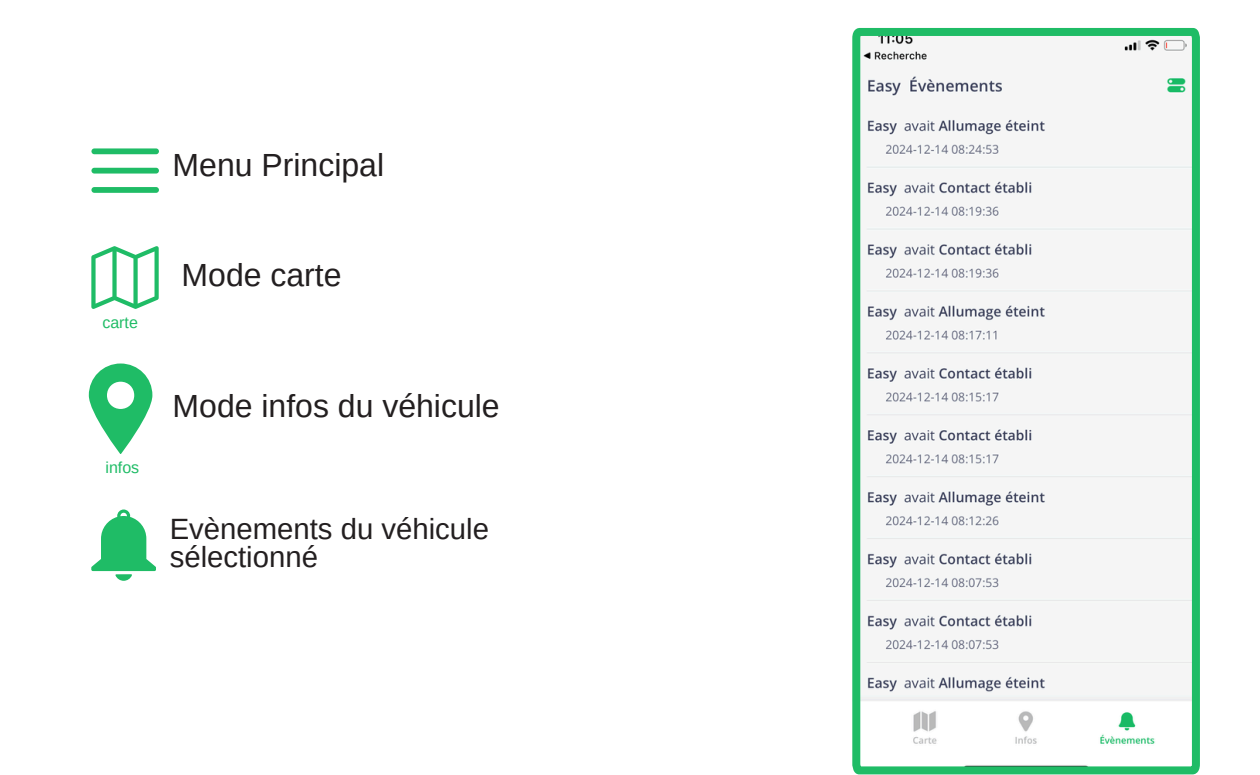

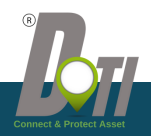

### 2.4 Menu Carte / Choix cartographie

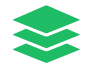

#### Choix Type de Cartographie

En cliquant sur l'icône cartographie vous allez pouvoir sélectionner différents types de cartographie : Normal, Hybride ou satellite .

Vous aurez également la possibilité de voir ou cacher certaines informations sur la carte :

- Les Zones (voir page )
- Les POI (voir page)
- Les traces (voir page)

Menu Principal

Mode carte

Mode infos du véhicule

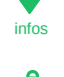

Evènements du véhicule sélectionné

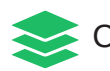

Choix du type de la Cartographie

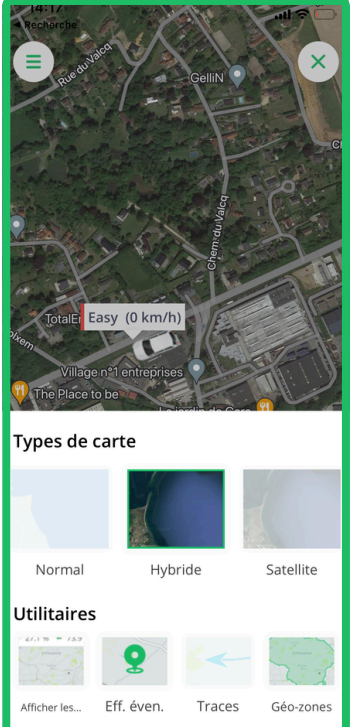

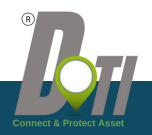

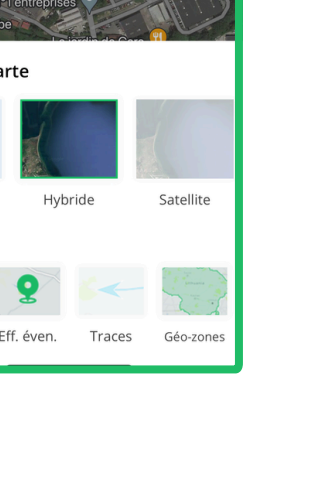

### 3. Menu Principal

### Menu Principal

En cliquant sur l'icône du menu principal, vous allez pouvoir accéder à la gestion :

- des groupes de véhicules
- · des différents traceurs
- · des taches (option)
- · de l'ensemble des évènements
- · des historiques
- · des outils
- · des paramètres
- · du support client
- vous déconnecter

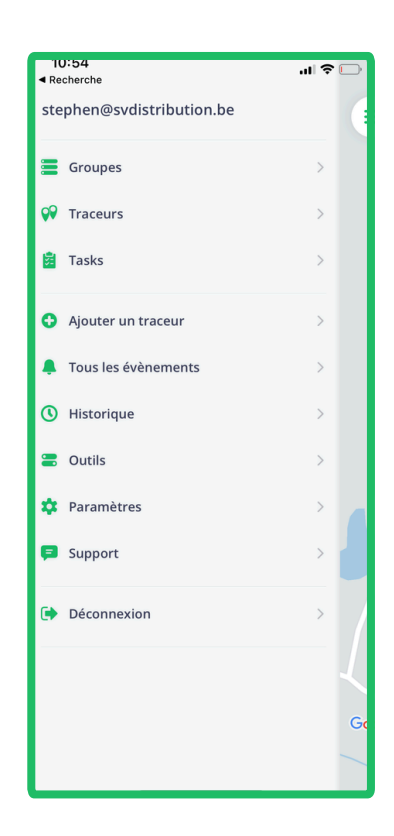

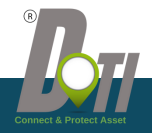

### 3.1 Groupe

#### Groupes

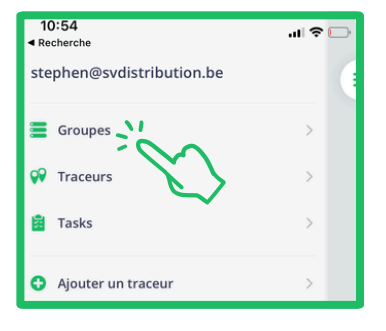

Sur cette page vous aurez la possibilité de voir vos groupes, de voir la liste des véhicules en cliquant sur le nom du groupe. Pour créer des groupes de véhicules cliquez simplement sur ajouter ou sur nouveau groupe. Pour gérer les groupes existants il

suffit de cliquer sur les 3 points situés en face du groupe choisi.

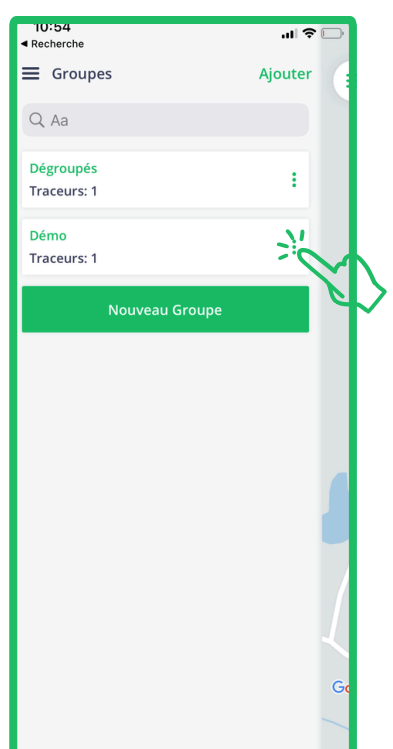

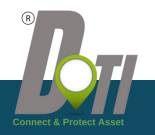

### 3.1.1 Création d'un groupe

#### Comment créer un groupe

Après avoir choisi ajouter un groupe dans le menu groupe, vous accédez à la page de création du groupe.

Vous devez d'abord choisir un nom pour votre groupe, puis sélectionner les traceurs que vous désirez lier à ce groupe

Cliquez sur sauver pour valider et enregistrer votre groupe

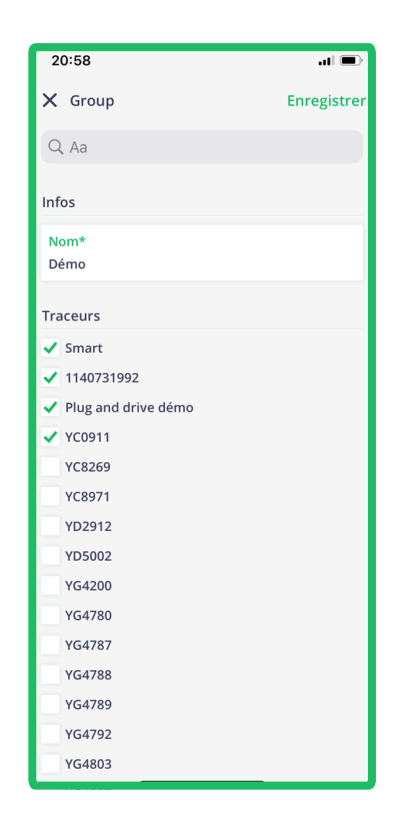

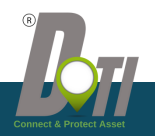

### **3.2 Traceurs**

#### <u>Traceurs</u>

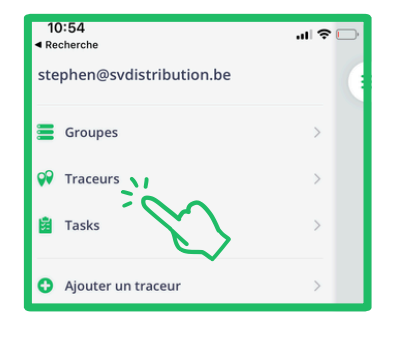

Vous permet de voir la liste de vos traceurs de de choisir celui que vous suivre ou pour lequel vous désirez connaitre les informations en temps réel. Pour en voir plusieurs en même temps, sélectionnez les véhicules en cochant la case devant le nom du véhicule. Les couleurs en face du véhicule vous indiquent le statut : **Rouge** - En veille **Orange** - A l'arrêt contact coupé **Vert** - En mouvement **Bleu** - A l'arrêt contact mis

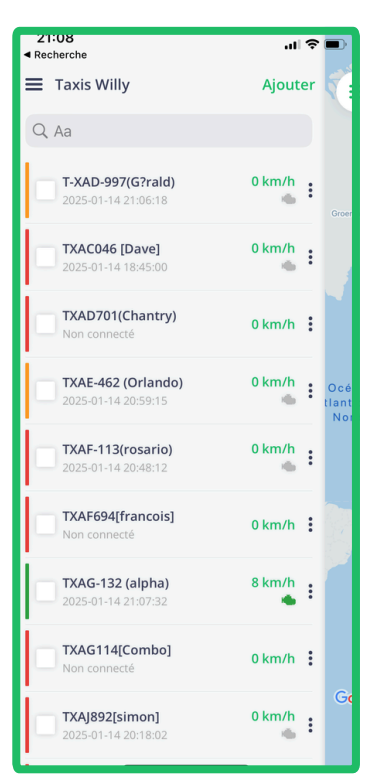

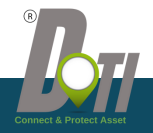

### 3.2 Taceurs / Actions

#### Taceurs / Actions

En cliquant sur le les 3 points situés en face du traceur vous ouvrez un menu pour accéder aux différentes actions possibles sur le traceur, tel que :

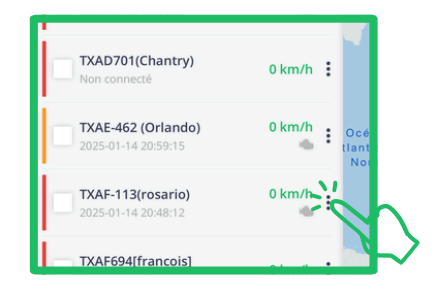

| 21:  | 32<br>herche                               | ati | •     |
|------|--------------------------------------------|-----|-------|
| =    | Dégroupés                                  |     | r     |
| 9    |                                            |     |       |
| ~    | <b>Connect Plus</b><br>2024-12-18 16:15:09 |     |       |
|      |                                            |     |       |
|      |                                            |     |       |
|      |                                            |     |       |
|      |                                            |     |       |
| Conr | nect Plus                                  | F   | ermer |
| 0    | Afficher sur le carte                      |     |       |
| C    | Historique du jour                         |     |       |
| 0    | Historique d'hier                          |     |       |
|      | Historique de la semaine                   |     |       |
| *    | Envoyer Commande GPRS                      |     |       |
| ۴    | Révisions                                  |     |       |
| ¢    | Modifier                                   |     |       |
|      |                                            | _   |       |

- Afficher le véhicule sur la carte
- L'historique du jour
- L'historique de la veille
- L'historique de la semaine
- Envoyer un commande ( option en fonction du type de traceur)
- Révisions

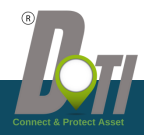

### 3.3 Tâches (Option)

<u>Tâches</u>

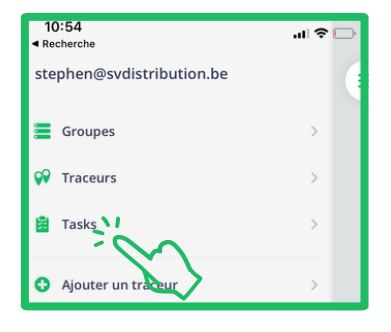

Cette option est uniquement accessible aux gestionnaires des utilisateurs de l'application "My DoTi Phone Tracker".

Cette fonctionnalité permet au gestionnaire d'envoyer des tâches de livraison ou d'enlèvement à effectuer par ses employés. Il suffit de cliquer sur "nouvelle tâche". Donnez un nom, choisissiez l'utilisateur à qui cette tâche est destinée. Déterminez le lieu et la période prévue pour l'enlèvement. Faites de même pour la livraison et confirmez la tâche. Votre chauffeur recevra la tâche sur son application **My DoTi Phone Tracker**. Il pourra l'accepter ou la refuser. Une fois acceptée il pourra lancer la navigation vers le lieu d'enlèvement.

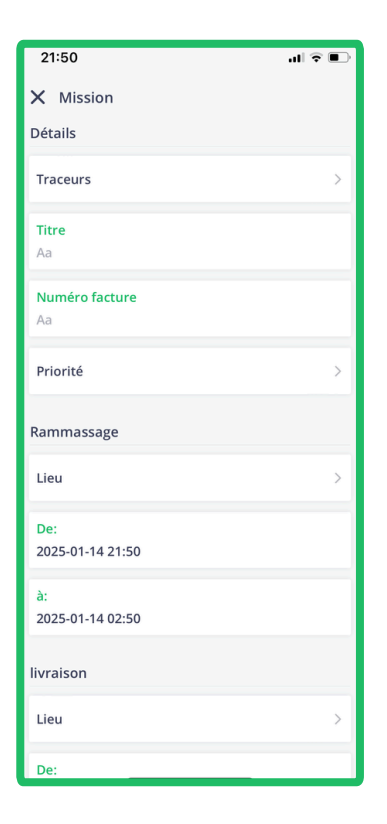

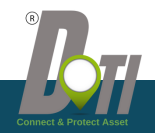

### 3.4 Tous les événements

#### **Evènements**

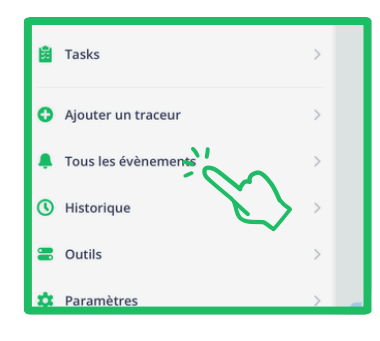

Cette page vous montre tous les évènements survenus pour l'ensemble de vos véhicules. Dans liste vous avez différentes informations : le nom du véhicule, le type d'évènement, la date et l'heure de l'évènement.

#### 22:13 X Tous les évènements Easy avait Allumage éteint 2025-01-14 18:43:08 Easy avait Contact établi 2025-01-14 18:30:17 Easy avait Contact établi 2025-01-14 18:30:17 Easy avait Allumage éteint 2025-01-14 18:10:17 Easy avait Contact établi 2025-01-14 17:54:30 Easy avait Contact établi 2025-01-14 17:54:30 Easy avait Allumage éteint 2025-01-14 14:40:06 Easy avait Contact établi 2025-01-14 14:16:01 Easy avait Contact établi 2025-01-14 14:16:01 Easy avait Allumage éteint 2025-01-14 14:04:11

Easy avait Contact établi

B

### **3.4 Tous les événements**

#### **Evènements**

En cliquant sur l'évènement la page carte s'ouvre pour vous montrer le lieu de l'évènement

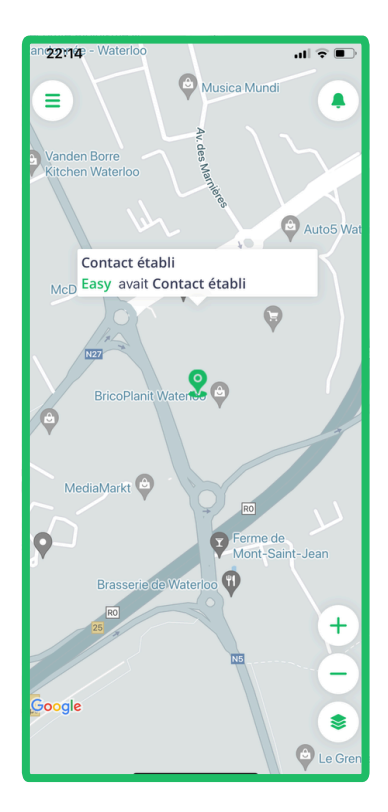

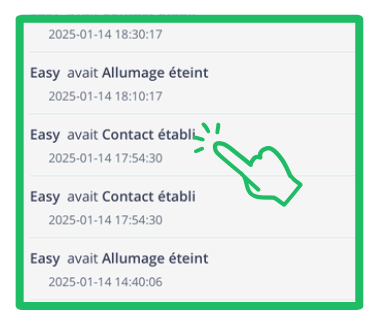

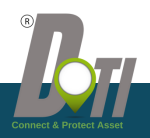

#### **Historique**

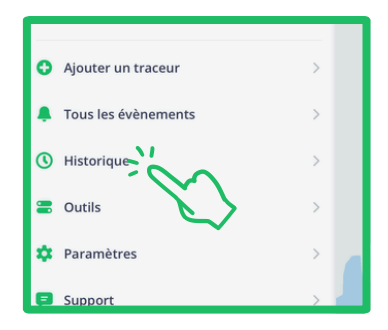

Cette page donne accès à l'historique des trajets et des évènements de vos traceurs.

Pour obtenir un historique,

- Sélectionné un traceur
- Choisissez la période pour laquelle vous désirez l'historique
- · Cliquez sur rechercher

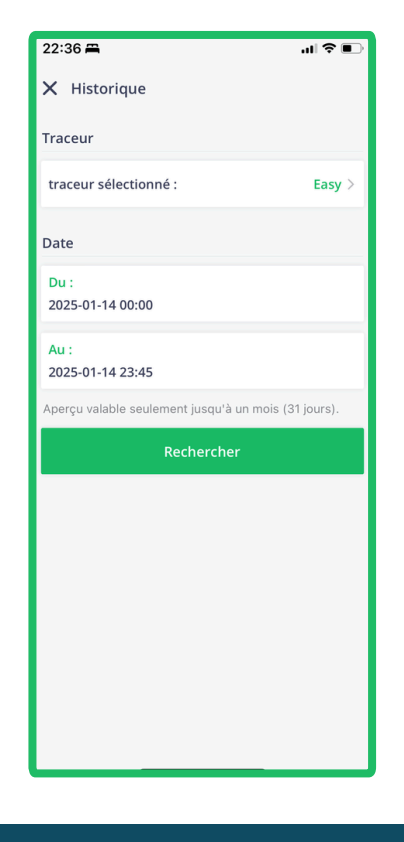

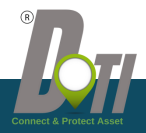

22:36 🛱

..I 🗢 🔳

#### **Historique**

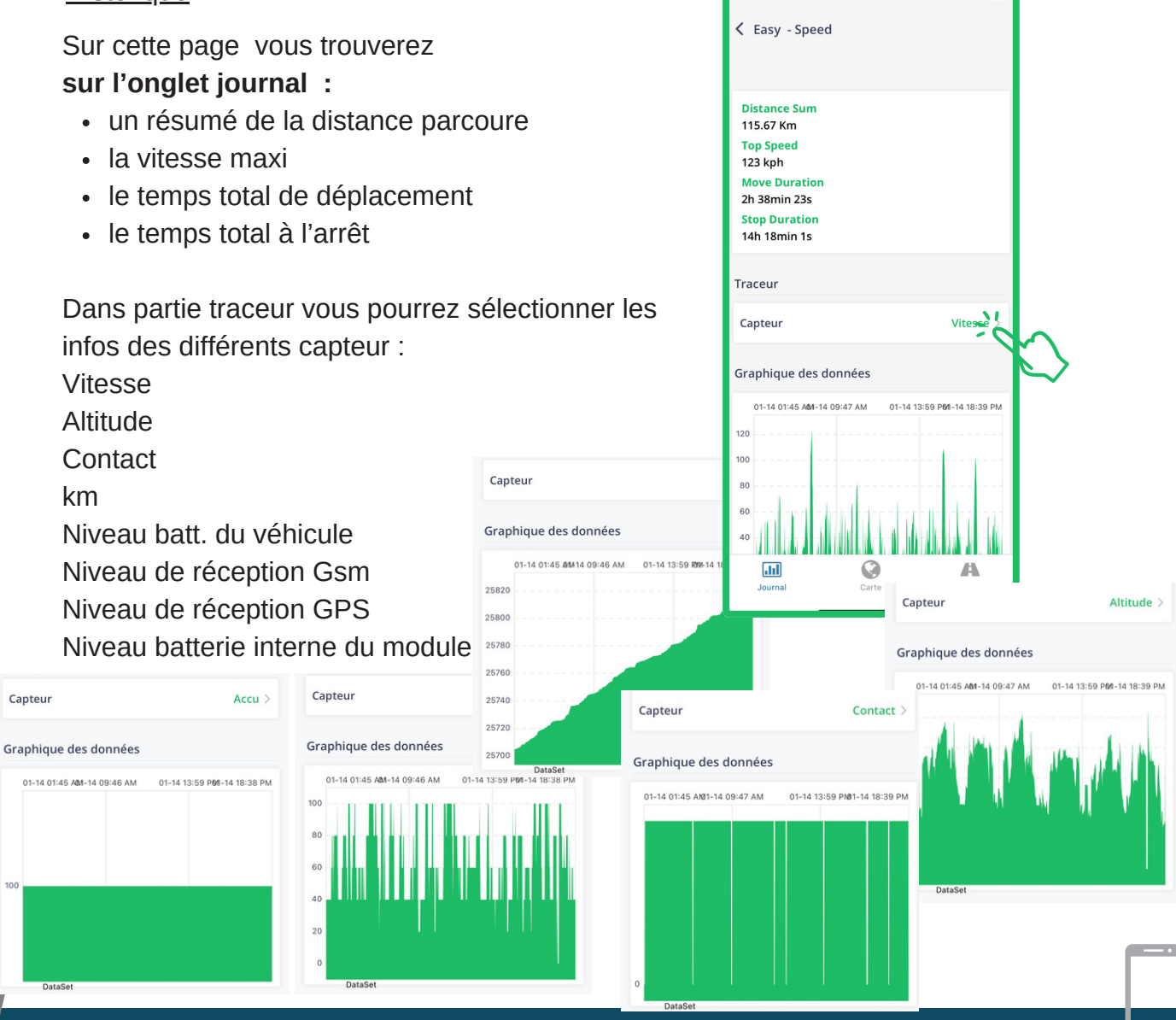

Historique

L'onglet carte :

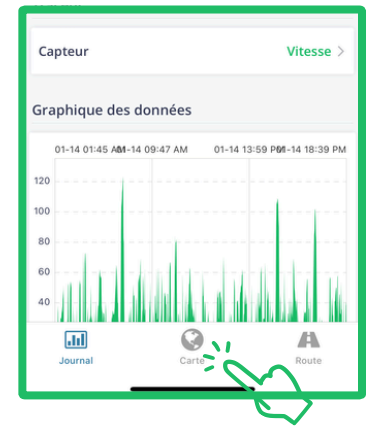

Vous verrez l'ensemble des trajets avec les différents évènement les différents départs et stops.

Vous avez la possibilité de lancer un replay de vos trajets en cliquant sur la touche play, et changer la vitesse de déplacement

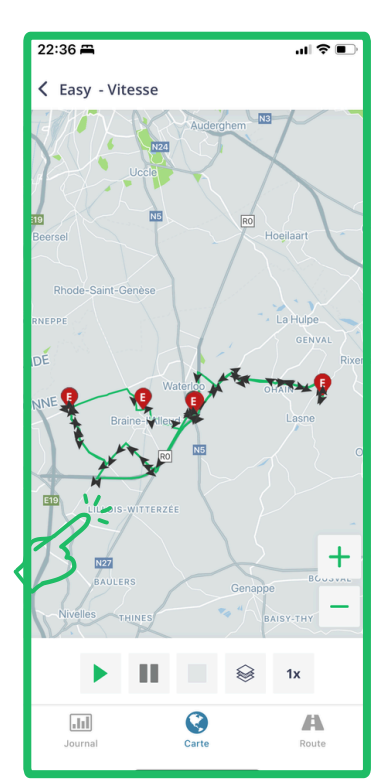

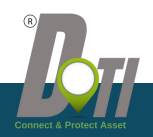

😂 1x

0

Carte

.11

+

Route

**Historique** 

L'onglet route :

Vous verrez l'ensemble des évènement, les différents départs et stops, avec les dates et heures de chaqu'un des évènements

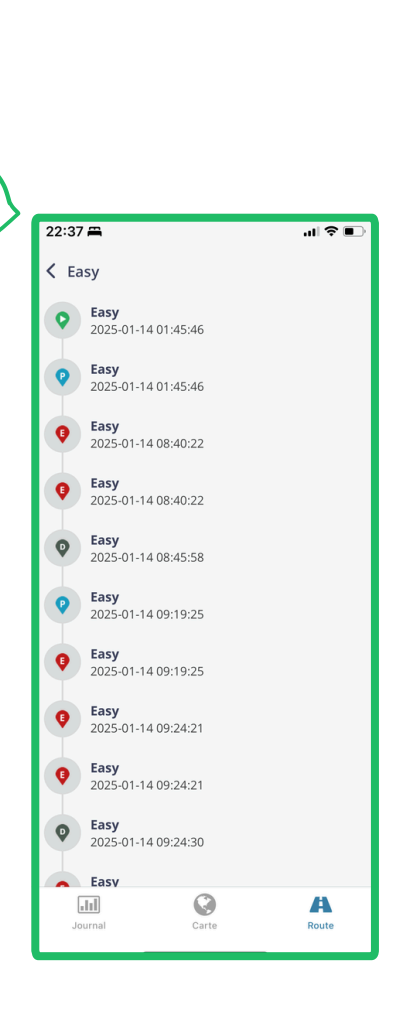

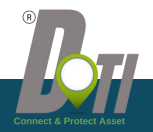

.

### 3.6 Outils

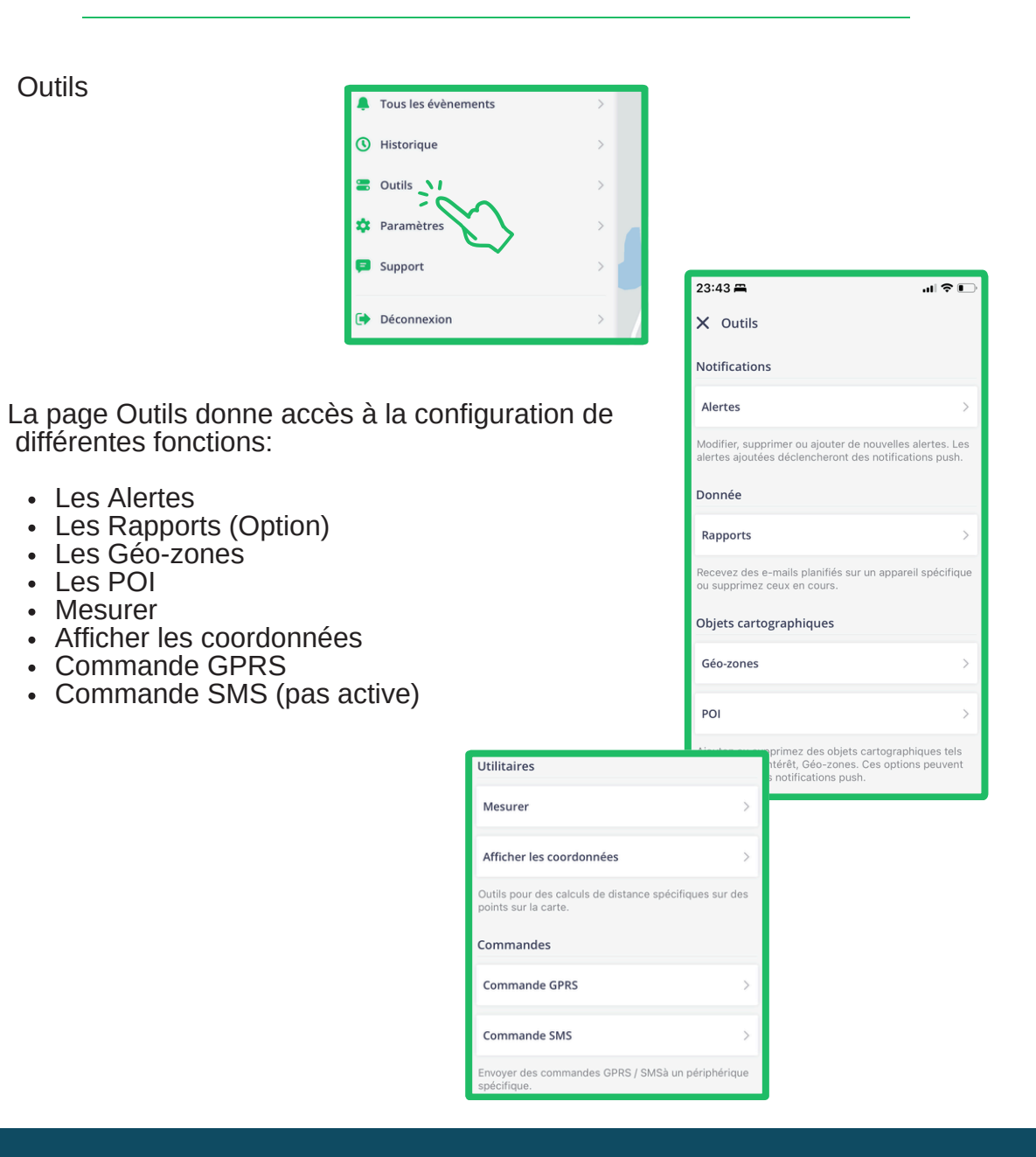

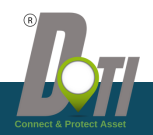

.

### **3.6.1 Alerte**

Modifier, supprimer ou ajouter de nouvelles alertes. Les

alertes ajoutées déclencheront des notifications push.

.... 🕆 🗉

23:43 🛱

X Outils
Notifications
Alertes

Donnée

#### Alertes

La page alerte permet de voir les différents alertes configurées, chaque alerte indique la date et l'heure de la dernière alerte reçue. En cliquant sur l'alerte vous pouvez la modifier.

| Traceurs                                                                          |
|-----------------------------------------------------------------------------------|
| Nom*<br>Sabotage                                                                  |
| Traceurs 1 >                                                                      |
| To see custom events must be selected at leasts<br>one device.                    |
| Туре                                                                              |
| Type Evénements personnalisés >                                                   |
| Evénements personnalisés 1 >                                                      |
|                                                                                   |
| Define your event trigger type.                                                   |
| Define your event trigger type.<br>Geofencing                                     |
| Define your event trigger type.<br>Geofencing<br>Entrée de zone                   |
| Define your event trigger type.<br>Geofencing<br>Entrée de zone<br>Sortie de zone |

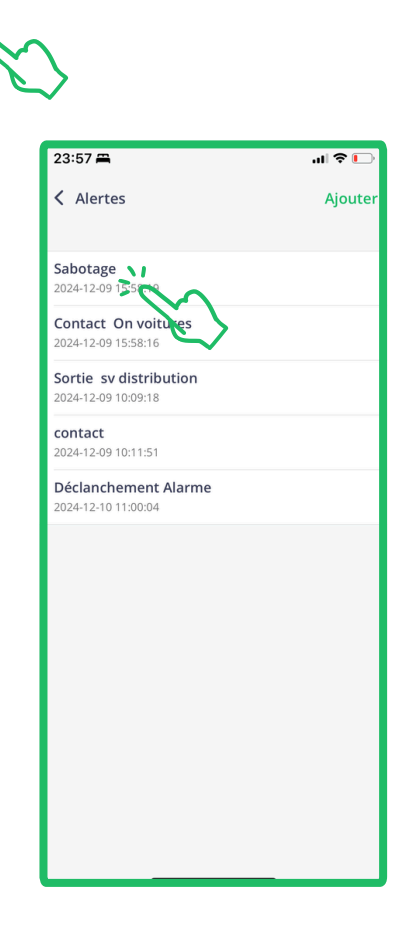

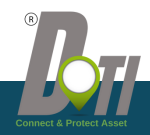

.

### 3.6.1.1 Gestion/Création des Alertes

#### Gestion/Création des Alertes

Pour créer une nouvelle alerte cliquez sur ajouter

| 23:57 🛱                                       | - <b>1</b> 🗢 🕞 |            |
|-----------------------------------------------|----------------|------------|
| Alertes                                       | Ajouter        | <b>`</b> ~ |
| Sabotage<br>2024-12-09 15:58:19               |                | 6          |
| Contact On voitures<br>2024-12-09 15:58:16    |                |            |
| Sortie sv distribution<br>2024-12-09 10:09:18 |                |            |

- 1. Nommez l'alerte
- 2. Sélectionnez le ou les traceurs
- 3. Définissez le type d'alerte
- 4. Déterminez si l'alerte est liée à une zone
- 5. Vous pouvez choisir une période durant laquelle l'alerte est active.

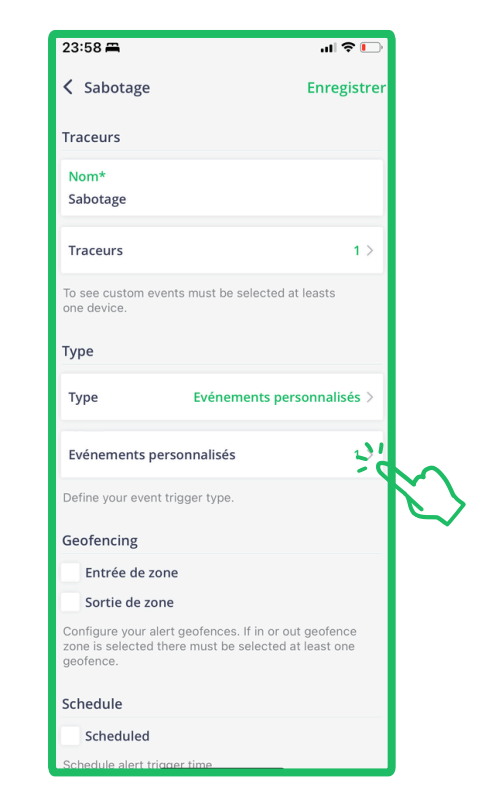

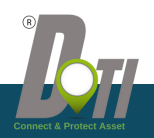

### **3.6.1.1 Gestion/Création des Alertes**

#### Gestion/Création des Alertes

#### Configurez vos notifications

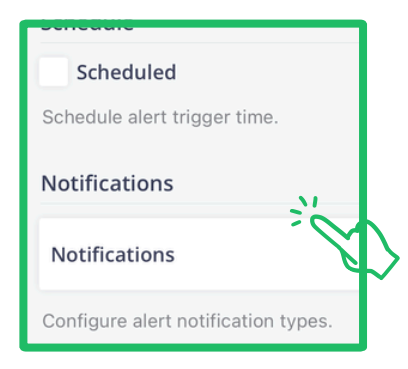

Sur cette page vous avez la possibilité de gérer vos notifications et alertes .

- Alerte en couleur.
- Empêcher la répétition
- Sonore (pour le web).
- A l'écran (pour le web).
- Durée du pop up à l'écran ( pour le web).
- Activer Push

| 23:59 🛱                                                                                                    | ''II 🕹 💽            |
|----------------------------------------------------------------------------------------------------|---------------------|
| < Add new                                                                                                    | Enregistrer         |
| Couleur<br>Ignorer les notifications si répétée<br>Votification sonore<br>Notification contextuelle<br>Notification contextuelle | es en minutes       |
| <ul> <li>Notification Push d'application</li> </ul>                                                                              | on                  |
| Notification Push d'application<br>Aa                                                                                            |                     |
| Pour plusieurs e-mails, les séparés par un<br>ex.: user@example.com;user1@example.c                                              | point virgule<br>om |
| L'URL à laquelle vous souhaitez que<br>d'événement soient publiées.                                                              | les données         |
|                                                                                                    |                     |
|                                                                                                    |                     |
|                                                                                                    |                     |

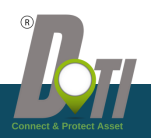

### 3.6.2 Rapport (option)

#### Rapport

La page rapport (option) permet de générer différents type de rapport prédéfini pour un ou plusieurs traceurs .

Pour ajouter un rapport cliquez sur ajouter

- Choisissez un nom pour votre rapport
- Sélectionnez le type de rapport
- Sélectionnez le format du rapport ( excel, pdf, etc)
- S'il faut tenir compte des petits arrêts arrêt et choisissez la durée
- Indiquer une vitesse maxi pour avoir un rapport avec chaque dépassement de vitesse
- Choisissez le ou les traceurs pour lesquelles vous désirez un rapport
- Planifiez une récurrence pour l'envoi automatique du rapport ( semaine, moig, etc.)

| Alertes                                                                                     | >                                                                 |
|---------------------------------------------------------------------------------------------|-------------------------------------------------------------------|
| Modifier, supprimer ou aj<br>alertes ajoutées déclencl                                      | outer de nouvelles alertes. Les<br>heront des notifications push. |
| Donnée                                                                                      |                                                                   |
| Rapports                                                                                    | 21                                                                |
| Recevez des e-mails plar<br>ou supprimez ceux en co                                         | nifiés sur un appareil spécifique<br>purs.                        |
| Obiets cartographiqu                                                                        | les                                                               |
| 14:16                                                                                       |                                                                   |
| 14-10                                                                                       |                                                                   |
| C Rapports                                                                                  | Ajouter                                                           |
|                                                                                             | 1                                                                 |
|                                                                                             |                                                                   |
|                                                                                             |                                                                   |
| K Nouveau rappor                                                                            | t Enregistrer                                                     |
| Nom*                                                                                        |                                                                   |
| Titre                                                                                       |                                                                   |
| Aa                                                                                          |                                                                   |
| Properties                                                                                  |                                                                   |
|                                                                                             |                                                                   |
| Туре                                                                                        | Informations générales >                                          |
| -                                                                                           |                                                                   |
| Format                                                                                      | HIML >                                                            |
| Stop                                                                                        | >                                                                 |
| Configurez le type et le f                                                                  | ormat de votre rapport qui sera                                   |
| Vitesse                                                                                     |                                                                   |
| Limitation do vitores                                                                       |                                                                   |
| 123                                                                                         | I                                                                 |
|                                                                                             |                                                                   |
|                                                                                             |                                                                   |
| Informations général                                                                        | les                                                               |
| Informations général                                                                        | les                                                               |
| Informations général<br>Traceurs                                                            | les >                                                             |
| Informations général<br>Traceurs<br>Sélectionnez les traceurs                               | s qui seront inclus dans                                          |
| Informations général<br>Traceurs<br>Sélectionnez les traceurs<br>votre rapport.<br>Planning | s qui seront inclus dans                                          |

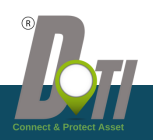

### 3.6.3 Objets cartographique

#### Géo Zone

15:21

La page Géo Zone donne accès à la création d'une zone géographique personnalisée que va vous

| u supprimez ceux en cours.                                                                                                    |             |         |
|----------------------------------------------------------------------------------------------------|-------------|---------|
| Dbjets cartographiques                                                                                                    |             |         |
| Géo-zones >                                                                                                    |             |         |
| POI                                                                                                    | <b>\</b>    |         |
| Ajoutez ou supprimez des objets cartographiques tels<br>que: Points d'intérêt, Géo-zones. Ces options peuvent<br>déclencher des notifications push. | 15:19       | all 🗢 🔳 |
|                                                                                                    | 🕻 Géo-zones | Ajouter |
| es d'entrée ou de sortie                                                                                                    |             |         |

permettre de générer des aler de cette zone. Pour créér une zone cliquez sur ajouter

त्म 🕆 🗖

| >                                           |              |
|---------------------------------------------|--------------|
| 15:19                                       | ·∎ ≎ In      |
| 🕻 Géo-zones                                 | Ajouter      |
| test sv distribution<br>2024-11-18 23:17:04 | <sup>3</sup> |

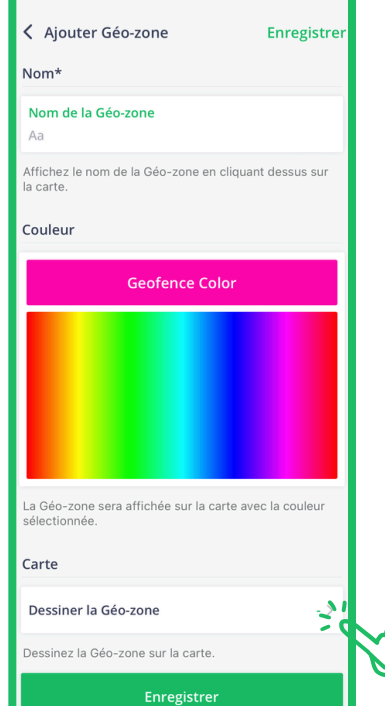

- · Choisissez un nom pour votre Zone
- Sélectionnez la couleur de la zone
- Créer votre zone en cliquant sur "Dessiner la Géo Zone"

Pour dessiner la Géo zone, cliquez sur la carte pour pour chaque

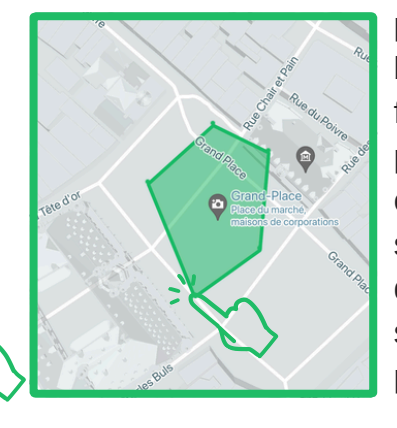

points de votre forme. Attention de bien refermer votre forme. Lorsque la forme est créée, vous avez la possibilité de de modifier la forme en cliquant et déplaçant le point sélectionné. Lorsque votre Zone est dessinée cliquez sur enregistré. Puis sur enregistrer de la page Géo zone pour sauvegarder la Zone

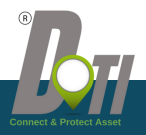

### **3.6.3 Objets cartographique**

### POI

| <u>POI</u>                                              | ou supprimez ceux en cours.<br>Objets cartographiques                                                                                                  |       |                  |  |
|---------------------------------------------------------|----------------------------------------------------------------------------------------------------|-------|------------------|--|
| La page POI donne accès                                 | Géo-zones >                                                                                                    |       |                  |  |
| à la création d'un point                                | POI                                                                                                    | •     |                  |  |
| repère géographique                                     | Ajoutez ou supprimez des objets cartographiques tels<br>que: Points d'intérêt, Géo-zones. Ces options peuvent<br>déclarations des actérisations public | 10:40 |                  |  |
| personnalisée que va vous                               | deciencher des notifications push.                                                                                                    | < POI | ÷ ■_)<br>Ajouter |  |
| permettre de générer des alertes d'arrivée ou de départ |                                                                                                    |       |                  |  |
| de ce POI ( exemple un client                           |                                                                                                    | ž     |                  |  |

créér un POI cliquez sur ajouter

| 10.07                                                          | an 🌣 🔳  |                                                                                                    |          |          |                  |                 |
|----------------------------------------------------------------|---------|----------------------------------------------------------------------------------------------------|----------|----------|------------------|-----------------|
| Nouveau POI       Détails       Nom       Aa       Description | Ajouter | <ul> <li>Choisissez un nom pour votre Zone</li> <li>Donnez une description de votre POI</li> <li>Choisissez l'icone votre POI</li> <li>Sélectionnez l'emplacement du POI<br/>sur la carte</li> </ul> |          |          |                  |                 |
| Affichage                                                      | N       |                                                                                                    |          | ©<br>®   |                  | Office          |
| Icône<br>Sélectionnez l'emplacement<br>Ajouter un nouveau P    | 0       |                                                                                                    |          | Ø        |                  |                 |
|                                                                |         | Lorsque vo                                                                                                    | otre POI | est conf | iquré, cliquez : | sur sauvegarder |

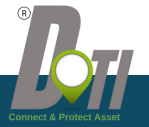

### **3.6.4 Utilitaires**

#### <u>Utilitaires</u>

La page paramètre donne accès à aux fonctions mesurer et afficher les coordonnées

- Mesurer permet de connaitre la distance à vol d'oiseau entre 2 points sélectionnes sur la carte.
- Afficher les coordonnées, permet de trouver un point sur la carte en rentrant des coordonnées géographiques

| Modifier, supprimer ou ajouter de nouvelles alertes. Les<br>alertes ajoutées déclencheront des notifications push.                                  |  |  |  |
|----------------------------------------------------------------------------------------------------|--|--|--|
| Donnée                                                                                                    |  |  |  |
| Rapports >                                                                                                    |  |  |  |
| Recevez des e-mails planifiés sur un appareil spécifique<br>ou supprimez ceux en cours.                                                             |  |  |  |
| Objets cartographiques                                                                                                    |  |  |  |
| Géo-zones >                                                                                                    |  |  |  |
| POI                                                                                                    |  |  |  |
| Ajoutez ou supprimez des objets cartographiques tels<br>que: Points d'intérêt, Géo-zones. Ces options peuvent<br>déclencher des notifications push. |  |  |  |
| Utilitaires                                                                                                    |  |  |  |
| Mesurer >                                                                                                    |  |  |  |
| Afficher les coordonnées >                                                                                                    |  |  |  |

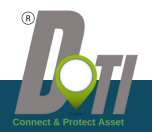

Pour envoyer une commande, cliquez sur "commandes GPRS"

### 3.6.5 Commandes (GPRS)

#### Commandes (GPRS)

La page Commandes (GPRS) permet d'envoyer des commandes prédéfinies aux traceurs. Par exemple l'envoi d'une commande pour la coupure moteur

Pour envoyer une commande,

1- cliquez sur "commandes GPRS"

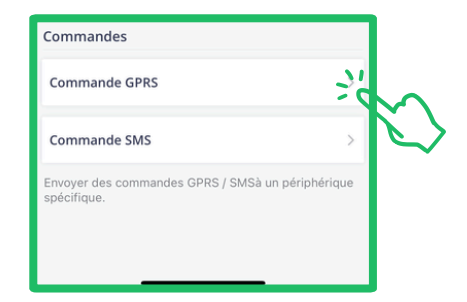

2- Sélectionnez un traceur

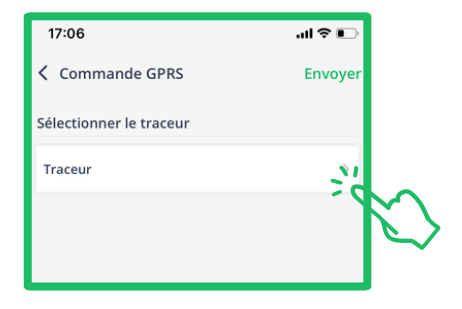

3- Sélectionnez la commande

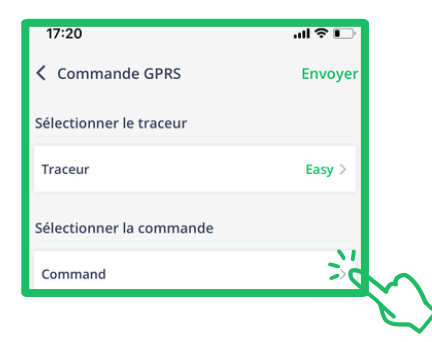

### 4- Envoyez la commande

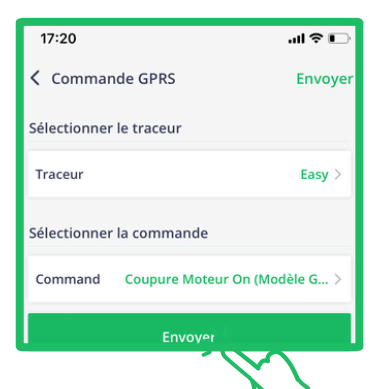

Attention la commande ne peut être envoyée que lorsque le véhicule est en ligne, c'est à dire lorsque le contact est mis ou dans les 10 minutes qui suivent la la coupure du contact

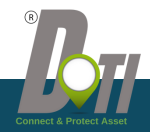

### **3.7 Paramètres**

#### Paramètres

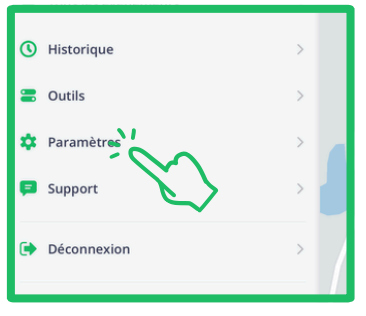

La page paramètre donne accès à la configuration de votre application.

Vous pourrez configurer des informations tels que :

- Unités de distance
- Unités du réservoir
- Unités d'altitude
- Le Fuseau Horaire
- Le passe à l'heure d'été
- De voir les groupes de traceurs
- · De voir les conducteurs
- De choisir la langue

| 16:39                  | '¶ \$ ∎)    |
|------------------------|-------------|
| × Paramètres           | Enregistrer |
| Unités                 |             |
| Unités de distance     | Mile >      |
| Unités de capacité     | Litre >     |
| Unités d'altitude      | Pied >      |
| Date                   |             |
| 1er jour de la semaine | >           |
| Fuseau horaire         | UTC +1:00 > |
| Heure d'été            |             |
| Configure              | >           |
| Objects                |             |
| Groupes de traceurs    | >           |
| Conductor              |             |

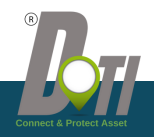

### 3.8 Support

#### Support

En cliquant sur cet onglet vous pourrez directement nous envoyer un mail pour signaler un problème ou poser vos questions.

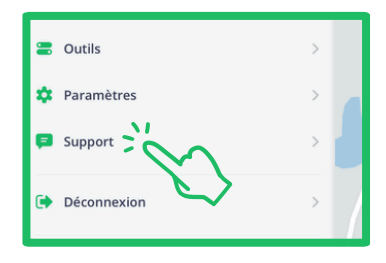

### **3.9 Déconnection**

#### **Déconnection**

Cliquez sur cet onglet pour vous déconnecter de l'application

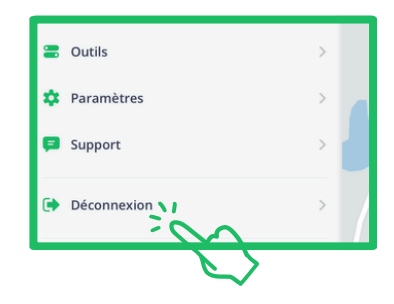

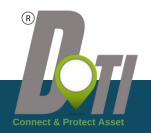

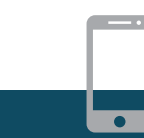